## **GUÍA RÁPIDA PARA IMPORTAR PARTICIPANTES JORNADA DE PROMOCIÓN Y PREVENCIÓN DE SALUD ROL- COORDINADOR DE** SALUD

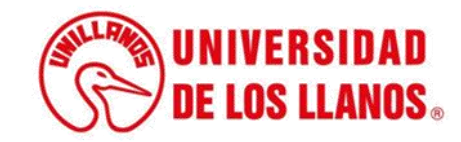

## GUÍA RÁPIDA PARA IMPORTAR PARTICIPANTES JORNADA DE PROMOCIÓN Y PREVENCIÓN DE SALUD

Esta guía le permitirá conocer el paso a paso que debe llevar a cabo cada rol del Coordinador de Salud para importar los participantes de la Jornada de Promoción y Prevención de la Salud.

## **Requerimientos t**écnicos:

- Equipo de cómputo o dispositivo móvil
- Conexión a internet.

**Nota:** Cualquier información relacionada con el proceso, favor dirigirla al correo electrónico <u>sistemas@unillanos.edu.co</u>

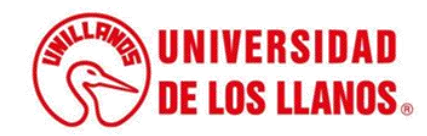

|                       | →C 🗞 https://www.unillanos.edu.co/ |                                                 |
|-----------------------|------------------------------------|-------------------------------------------------|
|                       |                                    |                                                 |
|                       |                                    |                                                 |
|                       |                                    |                                                 |
|                       |                                    |                                                 |
|                       |                                    |                                                 |
|                       |                                    |                                                 |
|                       |                                    |                                                 |
|                       |                                    |                                                 |
|                       |                                    |                                                 |
|                       |                                    |                                                 |
|                       |                                    | Buscar con Google Me siento con suerte          |
|                       |                                    | Ofrecido por Google en: Español (Latinoamérica) |
|                       |                                    |                                                 |
|                       |                                    |                                                 |
|                       |                                    |                                                 |
|                       |                                    |                                                 |
|                       |                                    |                                                 |
|                       |                                    |                                                 |
| Ingrese al siguiente  | enlace:                            |                                                 |
| https://www.unillanos | .edu.co/                           |                                                 |
|                       |                                    |                                                 |
|                       |                                    |                                                 |
|                       |                                    |                                                 |
|                       |                                    |                                                 |
|                       |                                    |                                                 |
|                       |                                    |                                                 |
|                       |                                    | (String UNIVERSIDAD                             |
|                       |                                    | <b>DE LOS LLANOS</b>                            |
|                       |                                    |                                                 |

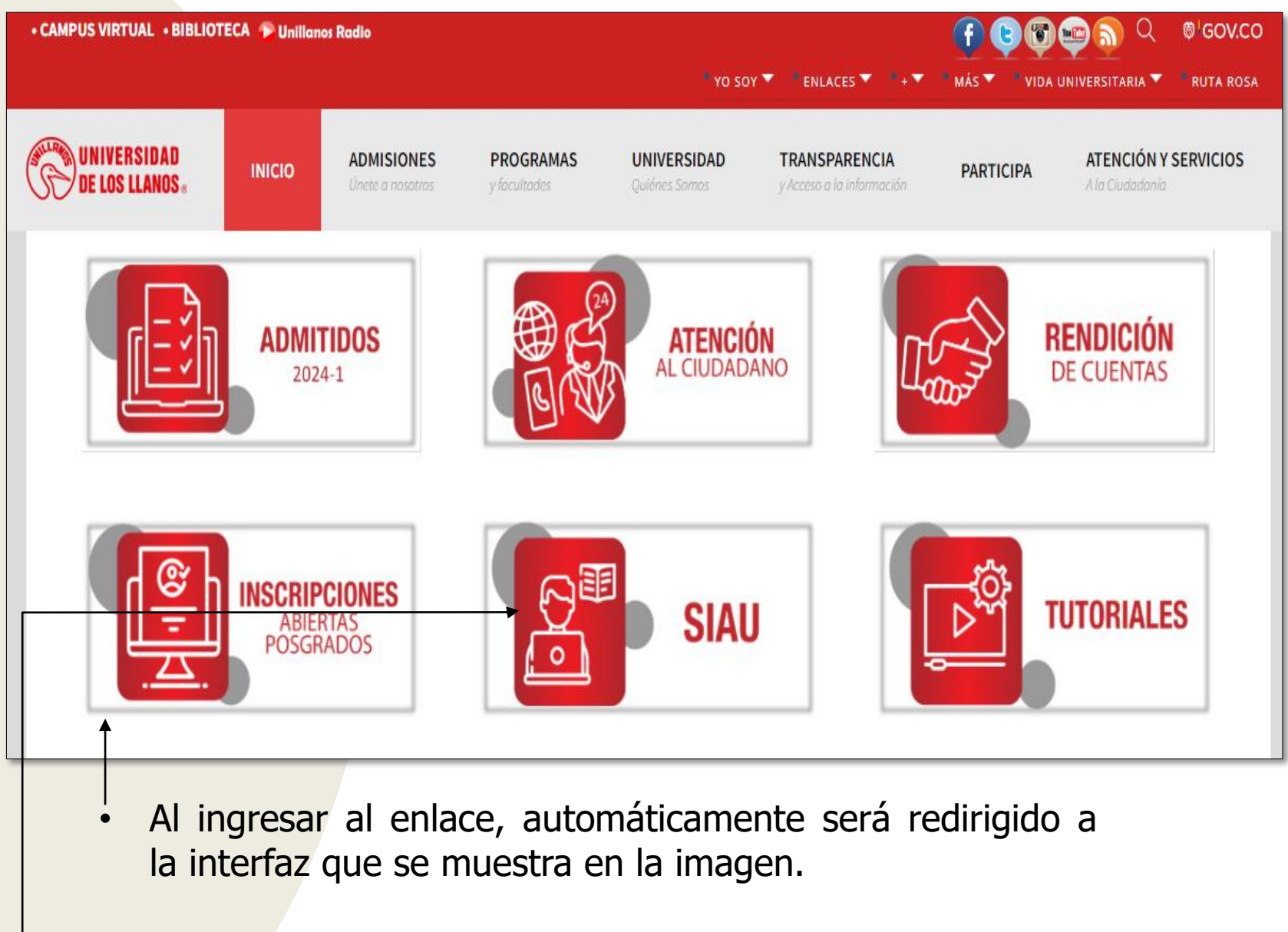

Seleccionar la opción SIAU.

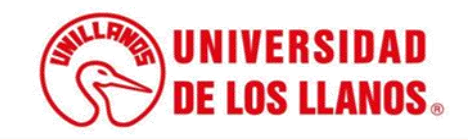

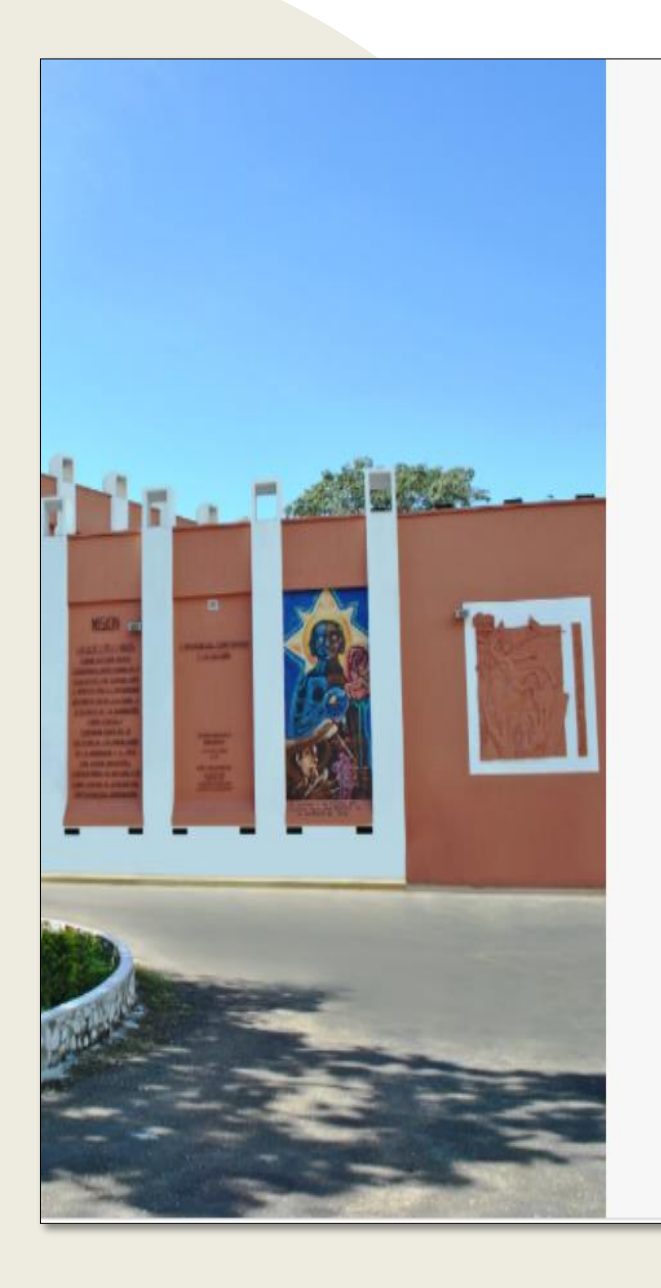

|                                                               | • |
|---------------------------------------------------------------|---|
|                                                               |   |
|                                                               |   |
| -                                                             |   |
|                                                               |   |
| /S TALUNIVERSIDAD                                             |   |
|                                                               |   |
| LAND DE LOS LLANDS                                            |   |
|                                                               |   |
|                                                               |   |
| 0.00000                                                       |   |
| 🍟 SIAU                                                        |   |
|                                                               |   |
|                                                               |   |
| Levario                                                       |   |
|                                                               |   |
| Contrasena                                                    |   |
|                                                               |   |
| Iniciar Sesión Recuperar contraseña                           |   |
|                                                               |   |
| Olvido su usuario?                                            |   |
| Consultelo aquí                                               |   |
|                                                               |   |
|                                                               |   |
| ©2018 Todos los derechos reservados Universidad de los Llanos |   |
|                                                               |   |

Al ingresar al enlace, automáticamente será redirigido a la interfaz que se muestra en la imagen, donde debe ingresar los datos correspondientes.

Usuario: Es el mismo del correo pero sin el @unillanos.edu.co.

Contraseña.

Una vez ingrese los datos, haga clic en iniciar sesión.

**Nota 1:** En caso de no recordar la contraseña, haga clic en: recuperar contraseña.

**Nota 2:** En caso de no recordar el usuario, haga clic en: consúltelo aquí.

Si el usuario no se encuentra registrado, es necesario enviar la solicitud de creación al siguiente correo electrónico: sistemas@unillanos.edu.co

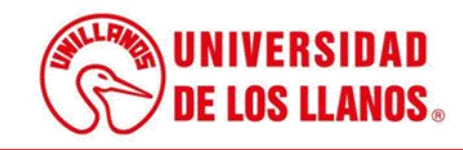

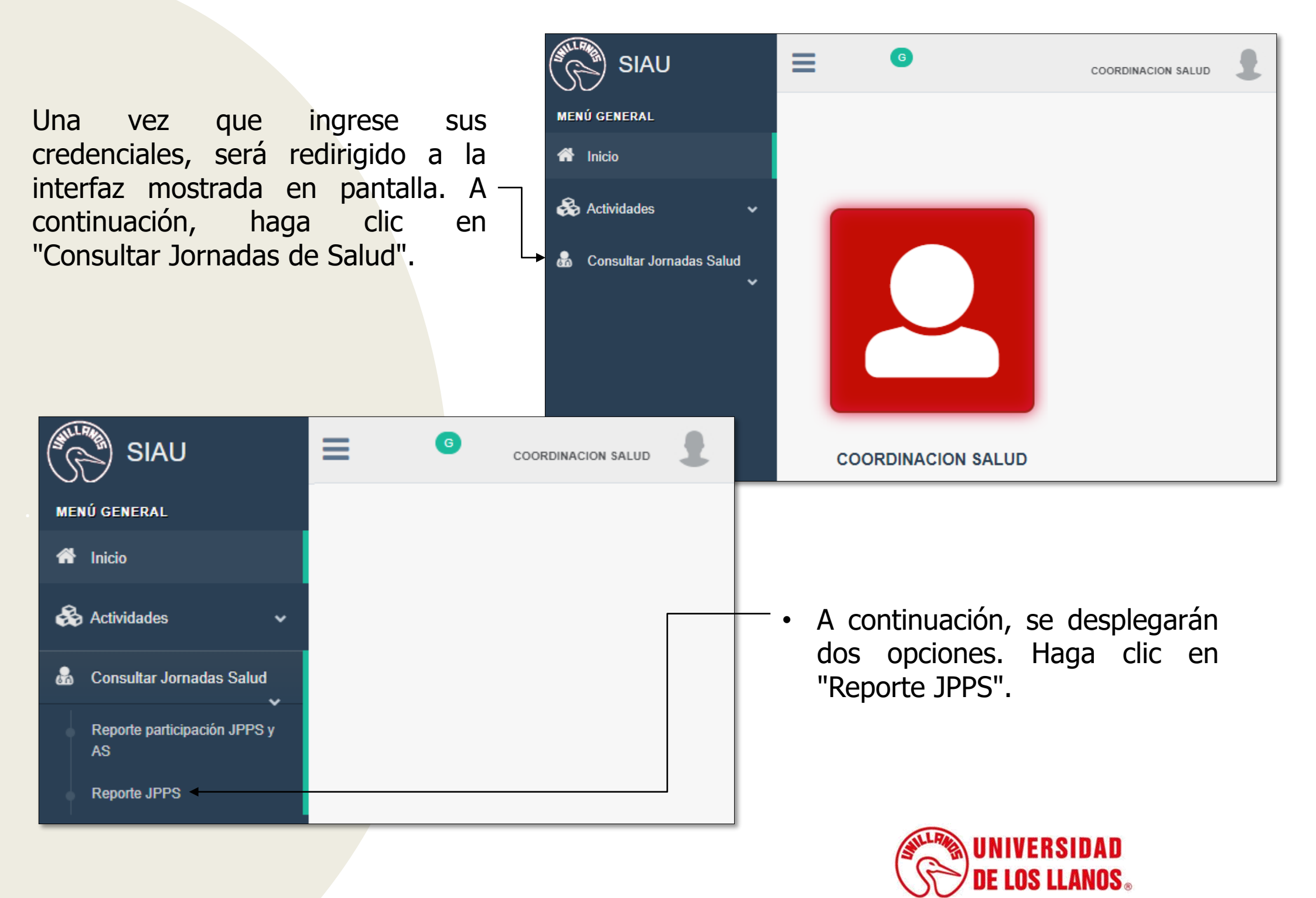

| odo Académico:                                                                                                    |                                                                                                    | Nombre JPP                                                                                                    | 8:                                                                                                    |                                                                                | Sede:                                                                                                    |                  | Responsable JPP8:                                                                                                    |                                                                                                   |      | Profesión JPP | 8:                                                                |                                                                |                  |
|----------------------------------------------------------------------------------------------------|----------------------------------------------------------------------------------------------------|----------------------------------------------------------------------------------------------------|----------------------------------------------------------------------------------------------------|--------------------------------------------------------------------------------|----------------------------------------------------------------------------------------------------|------------------|----------------------------------------------------------------------------------------------------|---------------------------------------------------------------------------------------------------|------|---------------|-------------------------------------------------------------------|----------------------------------------------------------------|------------------|
| eleccione Periodo Académico                                                                                                    |                                                                                                    | - Seleccion                                                                                                    | e Jornada                                                                                                    |                                                                                | Seleccione Sede                                                                                                    | -                | Seleccione Profesional                                                                                                    |                                                                                                   |      | Seleccione    | Profesión                                                         |                                                                |                  |
| ha Iniolal                                                                                                    | Feoha Final                                                                                                    |                                                                                                    | Hora                                                                                                    |                                                                                | Estado                                                                                                    |                  | Requisitos                                                                                                    |                                                                                                   |      | Divulgado     |                                                                   |                                                                |                  |
| 3                                                                                                    | =                                                                                                    |                                                                                                    | Sel                                                                                                    | eccione Hora -                                                                 | Seleccione                                                                                                    | •                | Seleccione                                                                                                    |                                                                                                   | -    | Seleccione    |                                                                   |                                                                |                  |
|                                                                                                    |                                                                                                    |                                                                                                    |                                                                                                    |                                                                                |                                                                                                    |                  |                                                                                                    |                                                                                                   |      |               |                                                                   |                                                                |                  |
|                                                                                                    |                                                                                                    |                                                                                                    |                                                                                                    | Consultar                                                                      | LIMPIAR                                                                                                    |                  |                                                                                                    |                                                                                                   |      |               |                                                                   |                                                                |                  |
|                                                                                                    |                                                                                                    |                                                                                                    |                                                                                                    | ••••••                                                                         |                                                                                                    |                  |                                                                                                    |                                                                                                   |      |               |                                                                   |                                                                |                  |
|                                                                                                    |                                                                                                    |                                                                                                    |                                                                                                    |                                                                                |                                                                                                    |                  |                                                                                                    |                                                                                                   |      |               |                                                                   |                                                                |                  |
| Reporte de Jornadas de Pro                                                                                                    | mociones v l                                                                                                    | Prevención en Sa                                                                                                    | alud                                                                                                    |                                                                                |                                                                                                    |                  |                                                                                                    |                                                                                                   |      |               |                                                                   |                                                                |                  |
| toporte de comudas de l'io                                                                                                    | inociones y i                                                                                                    | revencion en or                                                                                                    | aruu                                                                                                    |                                                                                |                                                                                                    |                  |                                                                                                    |                                                                                                   |      |               |                                                                   |                                                                |                  |
|                                                                                                    |                                                                                                    |                                                                                                    |                                                                                                    |                                                                                |                                                                                                    |                  |                                                                                                    |                                                                                                   |      |               |                                                                   |                                                                |                  |
|                                                                                                    |                                                                                                    |                                                                                                    |                                                                                                    |                                                                                |                                                                                                    |                  |                                                                                                    |                                                                                                   |      |               |                                                                   |                                                                |                  |
| opiar CSV Excel                                                                                                    |                                                                                                    |                                                                                                    |                                                                                                    |                                                                                |                                                                                                    | Buscar           |                                                                                                    |                                                                                                   |      |               |                                                                   |                                                                |                  |
|                                                                                                    |                                                                                                    |                                                                                                    |                                                                                                    |                                                                                |                                                                                                    |                  |                                                                                                    |                                                                                                   |      |               |                                                                   |                                                                |                  |
| ECHA_INICIAL FECHA_FINAL HORA                                                                                                    |                                                                                                    |                                                                                                    |                                                                                                    |                                                                                |                                                                                                    |                  |                                                                                                    |                                                                                                   |      |               |                                                                   |                                                                |                  |
|                                                                                                    | ALL BEDE AL                                                                                                    | NOMBRE_PROFESIONAL                                                                                                    | PROFESION                                                                                                    |                                                                                | REQUISITOS                                                                                                    |                  | II PERIODO_AC                                                                                                    | ADEMICO                                                                                           | n n  | 11 11         | 11                                                                | n n                                                            | 11               |
| 24-05-18 00:00:00.0 2024-05-21 00:00:00.0 10:0                                                                                                    | RESTREPO                                                                                                    | NOMERE_PROFESIONAL                                                                                                    | PROFESION                                                                                                    | l.                                                                             | REGUISITOS<br>REGUISITOS 1. 2. 3.                                                                                                    |                  | II PERIODO_AC                                                                                                    | ADEMICO II I                                                                                      | i ii | 11 11<br>14   |                                                                   | 10 10<br>T <sup>2</sup>                                        | .11<br>••        |
| 24-05-18 00:00:00.0 2024-05-21 00:00:00.0 10:0                                                                                                    |                                                                                                    | NOMERE_PROFESIONAL                                                                                                    | PROFESION I                                                                                                    |                                                                                | REQUISITOS 1. 2. 3.                                                                                                    |                  | PERIODO_AC<br>20:                                                                                                    |                                                                                                   |      |               |                                                                   | 11 11<br>72                                                    | 11<br>•          |
| 24-05-18 00:00:00.0 2024-05-21 00:00:00.0 10:0<br>24-05-19 00:00:00.0 2024-05-26 00:00:00.0 04:0                                                                                                    | D RESTREPO                                                                                                    | NOMERE_PROFESIONAL                                                                                                    | PROFESION                                                                                                    |                                                                                | RECUISITOS 1. 2. 3.<br>RECUISITOS                                                                                                    |                  | PERIODO_AC<br>202<br>202                                                                                                    | ADEMICO    /                                                                                      |      |               | 11<br>12 *<br>12 *                                                | <b>1</b>                                                       | 11<br>Ф<br>•     |
| 24-05-18 00.00.00.0 2024-05-21 00.00.00.0 10.0<br>24-05-19 00.00.00.0 2024-05-26 00.00.00.0 04:0<br>24-05-17 00.00.00.0 2024-05-19 00.00.00.0 14:0                                                                                                    | RESTREPO       RESTREPO       RESTREPO       BOQUEMONTE                                                                                                    | NOMERE_PROFESIONAL                                                                                                    | PROFESION  AUXILIAR ENFERMERU ENFERMERO AUXILIAR ENFERMERU                                                                                        | A JORNADA PROM                                                                 | REQUISITOS 1. 2. 3.<br>REQUISITOS 5. 2. 3.<br>REQUISITOS                                                                                                    |                  | PERIODO_AC 202 202 202 202 202 202 202 202 202 20                                                                                                    | ADEMICO                                                                                           |      |               | <ul> <li>*</li> <li>*</li> <li>*</li> <li>*</li> <li>*</li> </ul> |                                                                | 11<br>©<br>•     |
| 24-05-18 00:00:00.0 2024-05-21 00:00:00.0 10:0<br>24-05-19 00:00:00.0 2024-05-25 00:00:00.0 04:0<br>24-05-17 00:00:00.0 2024-05-19 00:00:00.0 14:0                                                                                                    | RESTREPO     RESTREPO     ROQUEMONTE     ROQUEMONTE                                                                                                    | NOMERE_PROFESIONAL                                                                                                    | PROFESION<br>AUXILIAR ENFERMERI<br>ENFERMERO<br>AUXILIAR ENFERMERI<br>ENECEMERO                                                                   | A JORNADA PROM                                                                 | REQUISITOS 1. 2. 3.<br>REQUISITOS 1. 2. 3.<br>REQUISITOS<br>OCION Y PREVENCION EN SALUD PRUEBA 155                                                                                                    |                  | PERIODO,AC     202     202     202     202     202     202     202     202     202     202     202     202     202     202     202     202     202     202     202     202     202     202     202     202     202     202     202     202     202     202     202     202     202     202     202     202     202     202     202     202     202     202     202     202     202     202     202     202     202     202     202     202     202     202     202     202     202     202     202     202     202     202     202     202     202     202     202     202     202     202     202     202     202     202     202     202     202     202     202     202     202     202     202     202     202     202     202     202     202     202     202     202     202     202     202     202     202     202     202     202     202     202     202     202     202     202     202     202     202     202     202     202     202     202     202     202     202     202     202     202     202     202     202     202     202     202     202     202     202     202     202     202     202     202     202     202     202     202     202     202     202     202     202     202     202     202     202     202     202     202     202     202     202     202     202     202     202     202     202     202     202     202     202     202     202     202     202     202     202     202     202     202     202     202     202     202     202     202     202     202     202     202     202     202     202     202     202     202     202     202     202     202     202     202     202     202     202     202     202     202     202     202     202     202     202     202     202     202     202     202     202     202     202     202     202     202     202     202     202     202     202     202     202     202     202     202     202     202     202     202     202     202     202     202     202     202     202     202     202     202     202     202     202     202     202     202     202     202     202     202     202     202     202     20 | ADEMICO    / / / / / / / / / / / / / / / / / /                                                    |      |               |                                                                   | <b>1</b> 7                                                     | •                |
| 24-05-18 00.00.00.0         2024-05-21 00.00.00.0         10.0           24-05-19 00.00.00.0         2024-05-26 00.00.00.0         04-0           24-05-17 00.00.00.0         2024-05-19 00.00.00.0         14-0           24-05-13 00.00.00.0         2024-05-17 00.00.00.0         14-0                                                                                                    | NEDE       D     RESTREPO       D     RESTREPO       D     BOQUEMONTE       D     BOQUEMONTE                                                                                                    | NOMERE, PROFE MONAL                                                                                                    | PROFESION<br>AUXILIAR ENFERMERI<br>ENFERMERIO<br>AUXILIAR ENFERMERIO<br>ENFERMERIO                                                                | A JORNADA PROM<br>JORNADA PROM                                                 | REQUISITOS 1. 2. 3.<br>REQUISITOS 1. 2. 3.<br>REQUISITOS<br>CICION Y PREVENCION EN SALUD PRUEBA 155<br>ROCION Y PREVENCION EN SALUD PRUEBA 14                                                                                                    |                  | PERIODO,AC     202     202     202     202     202     202     202     202                                                                                                    | ADEMICO 1                                                                                         |      |               |                                                                   | 11 F2                                                          | 0<br>0<br>0<br>0 |
| 24-05-18 00.00.00.0         2024-05-21 00.00.00.0         10.0           24-05-19 00.00.00.0         2024-05-26 00.00.00.0         04.0           24-05-17 00.00.00.0         2024-05-19 00.00.00.0         14.0           24-05-13 00.00.00.0         2024-05-17 00.00.00.0         14.0           24-05-13 00.00.00.0         2024-05-17 00.00.00.0         14.0           24-05-13 00.00.00.0         2024-05-17 00.00.00.0         14.0                                                                                                    | RESTREPO     RESTREPO     RESTREPO     BOQUEMONTE     BOQUEMONTE     BOQUEMONTE     BOQUEMONTE                                                                                                    | NOMERE, PROFE MONAL                                                                                                    | PROFESION<br>AUXILIAR ENFERMERN<br>ENFERMERO<br>AUXILIAR ENFERMERN<br>ENFERMERO<br>AUXILIAR ENFERMERN                                             | A JORNADA PROM<br>JORNADA PROM<br>A JORNADA PROM                               | REQUISITOS 1. 2. 3.<br>REQUISITOS 1. 2. 3.<br>REQUISITOS<br>CICION Y PREVENCION EN SALUD PRUEBA 155<br>ROCION Y PREVENCION EN SALUD PRUEBA 14<br>ROCION Y PREVENCION EN SALUD PRUEBA 13                                                                                                    |                  | PERIODO,AC     202     202     202     202     202     202     202     202     202     202     202     202     202     202     202     202     202     202     202     202     202     202     202     202     202     202     202     202     202     202     202     202     202     202     202     202     202     202     202     202     202     202     202     202     202     202     202     202     202     202     202     202     202     202     202     202     202     202     202     202     202     202     202     202     202     202     202     202     202     202     202     202     202     202     202     202     202     202     202     202     202     202     202     202     202     202     202     202     202     202     202     202     202     202     202     202     202     202     202     202     202     202     202     202     202     202     202     202     202     202     202     202     202     202     202     202     202     202     202     202     202     202     202     202     202     202     202     202     202     202     202     202     202     202     202     202     202     202     202     202     202     202     202     202     202     202     202     202     202     202     202     202     202     202     202     202     202     202     202     202     202     202     202     202     202     202     202     202     202     202     202     202     202     202     202     202     202     202     202     202     202     202     202     202     202     202     202     202     202     202     202     202     202     202     202     202     202     202     202     202     202     202     202     202     202     202     202     202     202     202     202     202     202     202     202     202     202     202     202     202     202     202     202     202     202     202     202     202     202     202     202     202     202     202     202     202     202     202     202     202     202     202     202     202     202     202     202     202     202     202     202     202     202     20 | ADEMICO           84-1           84-1           84-1           84-1           84-1           84-1 |      |               |                                                                   |                                                                |                  |
| 24-05-18 00.00.00.0         2024-05-21 00.00.00.0         10.0           24-05-19 00.00.00.0         2024-05-26 00.00.00.0         04.0           24-05-17 00.00.00.0         2024-05-19 00.00.00.0         14.0           24-05-13 00.00.00.0         2024-05-17 00.00.00.0         14.0           24-05-13 00.00.00.0         2024-05-17 00.00.00.0         14.0           24-05-13 00.00.00.0         2024-05-17 00.00.00.0         14.0                                                                                                    | RESTREPO     RESTREPO     RESTREPO     BOQUEMONTE     BOQUEMONTE     BARCELONA                                                                                                    | NOMERE, PROFE MONAL                                                                                                    | PROFESION<br>AUXILIAR ENFERMERN<br>ENFERMERO<br>AUXILIAR ENFERMERN<br>ENFERMERO<br>AUXILIAR ENFERMERN                                             | JORNADA PROM<br>JORNADA PROM<br>JORNADA PROM                                   | REQUISITOS 1. 2. 3.<br>REQUISITOS 1. 2. 3.<br>REQUISITOS<br>DOCION Y PREVENCION EN SALUD PRUEBA 155<br>NOCION Y PREVENCION EN SALUD PRUEBA 14<br>NOCION Y PREVENCION EN SALUD PRUEBA 13                                                                                                    |                  | PERIODO_AC     200     200     200     200     200     200     200     200     200     200     200     200     200     200     200     200     200     200     200     200     200     200     200     200     200     200     200     200     200     200     200     200     200     200     200     200     200     200     200     200     200     200     200     200     200     200     200     200     200     200     200     200     200     200     200     200     200     200     200     200     200     200     200     200     200     200     200     200     200     200     200     200     200     200     200     200     200     200     200     200     200     200     200     200     200     200     200     200     200     200     200     200     200     200     200     200     200     200     200     200     200     200     200     200     200     200     200     200     200     200     200     200     200     200     200     200     200     200     200     200     200     200     200     200     200     200     200     200     200     200     200     200     200     200     200     200     200     200     200     200     200     200     200     200     200     200     200     200     200     200     200     200     200     200     200     200     200     200     200     200     200     200     200     200     200     200     200     200     200     200     200     200     200     200     200     200     200     200     200     200     200     200     200     200     200     200     200     200     200     200     200     200     200     200     200     200     200     200     200     200     200     200     200     200     200     200     200     200     200     200     200     200     200     200     200     200     200     200     200     200     200     200     200     200     200     200     200     200     200     200     200     200     200     200     200     200     200     200     200     200     200     200     200     200     200     200     200     200     200     200     200     200     200     20 | ALDEMICO    / / / / / / / / / / / / / / / / / /                                                   |      |               |                                                                   |                                                                |                  |
| 24-05-18 00.00.00.0         2024-05-21 00.00.00.0         10.0           24-05-19 00.00.00.0         2024-05-26 00.00.00.0         04.0           24-05-17 00.00.00.0         2024-05-19 00.00.00.0         14.0           24-05-13 00.00.00.0         2024-05-17 00.00.00.0         14.0           24-05-13 00.00.00.0         2024-05-17 00.00.00.0         14.0           24-05-12 00.00.00.0         2024-05-17 00.00.00.0         13.0           24-05-00 00.00.00.0         2024-05-10 00.00.00.0         15.0                                                                                                    | BEDE           0         RESTREPO           0         RESTREPO           0         BOQUEMONTE           0         BOQUEMONTE           0         BARCELONA           0         SANANTONIO           | NOMERE, PROFE MONAL<br>JUAN CAMILO BERMUDEZ<br>LUSIANA VELASOUEZ<br>JUAN CAMILO BERMUDEZ<br>LUSIANA VELASOUEZ<br>LUSIANA VELASOUEZ                                                    | PROFESION<br>AUXILIAR ENFERMERN<br>ENFERMERO<br>AUXILIAR ENFERMERN<br>AUXILIAR ENFERMERN<br>ENFERMERO<br>ENFERMERO                                | A JORNADA PROM<br>JORNADA PROM<br>JORNADA PROM<br>JORNADA PROM<br>JORNADA PROM | REQUISITOS 1. 2. 3.<br>REQUISITOS 1. 2. 3.<br>REQUISITOS<br>COCION Y PREVENCION EN SALUO PRUEBA 155<br>ROCION Y PREVENCION EN SALUD PRUEBA 14<br>ROCION Y PREVENCION EN SALUD PRUEBA 13<br>ROCION Y PREVENCION EN SALUD PRUEBA 12                                                                                                    |                  | PERIODOLAC     200     200     200     200     200     200     200     200     200     200     200     200                                                                                                    | ADEMOO 1                                                                                          |      |               |                                                                   |                                                                |                  |
| 24-05-18 00.00.00.0         2024-05-21 00.00.00.0         10.0           24-05-19 00.00.00.0         2024-05-26 00.00.00.0         0.40           24-05-17 00.00.00.0         2024-05-19 00.00.00.0         14.0           24-05-13 00.00.00.0         2024-05-17 00.00.00.0         14.0           24-05-13 00.00.00.0         2024-05-17 00.00.00.0         14.0           24-05-13 00.00.00.0         2024-05-17 00.00.00.0         13.0           24-05-03 00.00.00.0         2024-05-10 00.00.00.0         16.0           24-05-04 00.00.00.0         2024-05-10 00.00.00.0         14.0                                                                                                    | RESTREPO           RESTREPO           BOQUEMONTE           BOQUEMONTE           BOQUEMONTE           BOQUEMONTE           SANANTONIO           BOQUEMONTE                                           | NOMERE, PROFE MONAL<br>JUAN CAMILO BERMUDEZ<br>LUSIANA VELASOUEZ<br>JUAN CAMILO BERMUDEZ<br>LUSIANA VELASOUEZ<br>LUSIANA VELASOUEZ<br>VALERIA CELY                                    | PROFESION<br>AUXILIAR ENFERMERN<br>ENFERMERO<br>AUXILIAR ENFERMERN<br>AUXILIAR ENFERMERN<br>ENFERMERO<br>ENFERMERO<br>MEDICO                      | A JORNADA PROM<br>JORNADA PROM<br>JORNADA PROM<br>JORNADA PROM<br>JORNADA PROM | REQUISITOS REQUISITOS 1. 2. 3. REQUISITOS CCION Y PREVENCION EN SALUD PRUEBA 155 CCION Y PREVENCION EN SALUD PRUEBA 14 CCION Y PREVENCION EN SALUD PRUEBA 13 CCION Y PREVENCION EN SALUD PRUEBA 12 CCION Y PREVENCION EN SALUD PRUEBA 11                                                                                                    |                  | PERIODOLAC     200     200     200     200     200     200     200     200     200     200     200     200     200     200     200     200     200     200     200     200     200     200     200     200     200     200     200     200     200     200     200     200     200     200     200     200     200     200     200     200     200     200     200     200     200     200     200     200     200     200     200     200     200     200     200     200     200     200     200     200     200     200     200     200     200     200     200     200     200     200     200     200     200     200     200     200     200     200     200     200     200     200     200     200     200     200     200     200     200     200     200     200     200     200     200     200     200     200     200     200     200     200     200     200     200     200     200     200     200     200     200     200     200     200     200     200     200     200     200     200     200     200     200     200     200     200     200     200     200     200     200     200     200     200     200     200     200     200     200     200     200     200     200     200     200     200     200     200     200     200     200     200     200     200     200     200     200     200     200     200     200     200     200     200     200     200     200     200     200     200     200     200     200     200     200     200     200     200     200     200     200     200     200     200     200     200     200     200     200     200     200     200     200     200     200     200     200     200     200     200     200     200     200     200     200     200     200     200     200     200     200     200     200     200     200     200     200     200     200     200     200     200     200     200     200     200     200     200     200     200     200     200     200     200     200     200     200     200     200     200     200     200     200     200     200     200     200     200     200     200     200     200     200     20 | ADEMOO 1                                                                                          |      |               |                                                                   |                                                                |                  |
| 24-06-18 00.00.00.0         2024-06-21 00.00.00.0         10.0           24-06-18 00.00.00.0         2024-06-26 00.00.00.0         0.40           24-06-17 00.00.00.0         2024-06-19 00.00.00.0         14.0           24-06-17 00.00.00.0         2024-06-17 00.00.00.0         14.0           24-06-12 00.00.00.0         2024-06-17 00.00.00.0         13.0           24-06-12 00.00.00.0         2024-06-17 00.00.00.0         13.0           24-06-03 00.00.00.0         2024-06-10 00.00.00.0         16.0           24-06-04 00.00.00.0         2024-06-10 00.00.00.0         14.0                                                                                                    | RESTREPO     RESTREPO     RESTREPO     BOQUEMONTE     BOQUEMONTE     BARCELONA     SANANTONIO     BOQUEMONTE                                                                                        | NOMERE, PROFE MONAL<br>JUAN CAMILO BERMIDEZ<br>LUSIANA VELASOUEZ<br>JUAN CAMILO BERMIDEZ<br>JUAN CAMILO BERMIDEZ<br>JUAN CAMILO BERMIDEZ<br>LUSIANA VELASOUEZ<br>VALERIA CELY         | PROFESION<br>AUXILIAR ENFERMERN<br>ENFERMERO<br>AUXILIAR ENFERMERN<br>AUXILIAR ENFERMERN<br>ENFERMERO<br>ENFERMERO<br>MEDICO                      | A JORNADA PROM<br>JORNADA PROM<br>JORNADA PROM<br>JORNADA PROM<br>JORNADA PROM | REQUISITOS REQUISITOS 1. 2. 3. REQUISITOS CICION Y PREVENCION EN SALUD PRUEBA 155 CICION Y PREVENCION EN SALUD PRUEBA 14 CICION Y PREVENCION EN SALUD PRUEBA 13 CICION Y PREVENCION EN SALUD PRUEBA 12 CICION Y PREVENCION EN SALUD PRUEBA 11 CICION Y PREVENCION EN SALUD PRUEBA 11 CICION Y PREVENCION Y PRUEBA 11 CICION Y PRUEBA 11 CICION Y PRUEBA 11 CICION Y PRUEBA 11 CICION Y PRUEBA 11 CICION Y PRUEBA 11 CICION Y PRUEBA 11 CICION Y PRUEBA 11 CICION Y PRUEBA 11 CICION Y PRUEBA 11 CICION |                  | PERIODOLAC     200     200     200     200     200     200     200     200     200     200     200     200     200     200     200     200     200     200     200     200     200     200     200     200     200     200     200     200     200     200     200     200     200     200     200     200     200     200     200     200     200     200     200     200     200     200     200     200     200     200     200     200     200     200     200     200     200     200     200     200     200     200     200     200     200     200     200     200     200     200     200     200     200     200     200     200     200     200     200     200     200     200     200     200     200     200     200     200     200     200     200     200     200     200     200     200     200     200     200     200     200     200     200     200     200     200     200     200     200     200     200     200     200     200     200     200     200     200     200     200     200     200     200     200     200     200     200     200     200     200     200     200     200     200     200     200     200     200     200     200     200     200     200     200     200     200     200     200     200     200     200     200     200     200     200     200     200     200     200     200     200     200     200     200     200     200     200     200     200     200     200     200     200     200     200     200     200     200     200     200     200     200     200     200     200     200     200     200     200     200     200     200     200     200     200     200     200     200     200     200     200     200     200     200     200     200     200     200     200     200     200     200     200     200     200     200     200     200     200     200     200     200     200     200     200     200     200     200     200     200     200     200     200     200     200     200     200     200     200     200     200     200     200     200     200     200     200     200     200     200     200     200     200     20 | ADEMOO 1                                                                                          |      |               |                                                                   |                                                                |                  |
| 24-05-18 00.00.00.0         2024-05-21 00.00.00.0         10.0           24-05-19 00.00.00.0         2024-05-26 00.00.00.0         0.40           24-05-17 00.00.00.0         2024-05-19 00.00.00.0         14.0           24-05-13 00.00.00.0         2024-05-17 00.00.00.0         14.0           24-05-13 00.00.00.0         2024-05-17 00.00.00.0         14.0           24-05-13 00.00.00.0         2024-05-17 00.00.00.0         14.0           24-05-03 00.00.00.0         2024-05-10 00.00.00.0         16.0           24-05-04 00.00.00.0         2024-05-10 00.00.00.0         14.0           24-05-06 00.00.00.0         2024-05-10 00.00.00.0         16.0           24-05-06 00.00.00.0         2024-05-10 00.00.00.0         16.0                                                                                                    | REDE           RESTREPO           BOQUEMONTE           BOQUEMONTE           BOQUEMONTE           SAN ANTONIO           BOQUEMONTE           SAN ANTONIO           SAN ANTONIO           SAN ANTONIO | NOMERE, PROFE MONAL<br>JUAN CAMILO BERMIDEZ<br>JUAN CAMILO BERMIDEZ<br>JUAN CAMILO BERMIDEZ<br>JUAN CAMILO BERMIDEZ<br>LUSIANA VELASOUEZ<br>VALERIA CELY<br>JUAN CAMILO BERMIDEZ      | PROFESION<br>AUXILIAR ENFERMERN<br>ENFERMERO<br>AUXILIAR ENFERMERN<br>AUXILIAR ENFERMERN<br>ENFERMERO<br>AUXILIAR ENFERMERN<br>AUXILIAR ENFERMERN |                                                                                | REQUISITOS REQUISITOS 1. 2. 3. REQUISITOS CICION Y PREVENCION EN SALUD PRUEBA 155 CICION Y PREVENCION EN SALUD PRUEBA 14 CICION Y PREVENCION EN SALUD PRUEBA 12 CICION Y PREVENCION EN SALUD PRUEBA 11 CICION Y PREVENCION EN SALUD PRUEBA 11 CICION Y PREVE | 1 estudianti 2.0 | PERIOD_AC           200           201           202           203           204           205           205           205           205           205           205           205           205           205           205           205           205           205           205           205           205           205           205           205           205           205           205           205           205           205           205           205           205           205           205           205           205           205           205           205           205           205           205           205           205           205           205           205           205           205 <td>ADEMOO<br/>H-1<br/>H-1<br/>H-1<br/>H-1<br/>H-1<br/>H-1<br/>H-1<br/>H-1</td> <td></td> <td></td> <td></td> <td>57<br/>57<br/>57<br/>57<br/>57<br/>57<br/>57<br/>57<br/>57<br/>57<br/>57</td> <td></td>                                                                                                    | ADEMOO<br>H-1<br>H-1<br>H-1<br>H-1<br>H-1<br>H-1<br>H-1<br>H-1                                    |      |               |                                                                   | 57<br>57<br>57<br>57<br>57<br>57<br>57<br>57<br>57<br>57<br>57 |                  |
| 24-05-18 00:00:00.0         2024-05-21 00:00:00.0         10.0           24-05-19 00:00:00.0         2024-05-26 00:00:00.0         0.40           24-05-17 00:00:00.0         2024-05-19 00:00:00.0         14.0           24-05-13 00:00:00.0         2024-05-17 00:00:00.0         14.0           24-05-13 00:00:00.0         2024-05-17 00:00:00.0         14.0           24-05-13 00:00:00.0         2024-05-17 00:00:00.0         14.0           24-05-03 00:00:00.0         2024-05-10 00:00:00.0         16.0           24-05-04 00:00:00.0         2024-05-10 00:00:00.0         16.0           24-05-06 00:00:00.0         2024-05-10 00:00:00.0         16.0           24-05-06 00:00:00.0         2024-05-10 00:00:00.0         16.0           24-05-06 00:00:00.0         2024-05-10 00:00:00.0         16.0           24-05-06 00:00:00.0         2024-05-10 00:00:00.0         16.0           24-05-06 00:00:00.0         2024-05-10 00:00:00.0         16.0           24-05-06 00:00:00.0         2024-05-10 00:00:00.0         16.0 | REDE     RESTREPO     RESTREPO     RESTREPO     BOQUEMONTE     BOQUEMONTE     BOQUEMONTE     SAN ANTONIO     SAN ANTONIO     SAN ANTONIO     SAN ANTONIO                                            | NOMERE, PROFE MONAL<br>JUAN CAMILO BERMIDEZ<br>LUSIANA VELASOUEZ<br>JUAN CAMILO BERMIDEZ<br>JUAN CAMILO BERMIDEZ<br>LUSIANA VELASOUEZ<br>JUAN CAMILO BERMIDEZ<br>JUAN CAMILO BERMIDEZ | PROFESION<br>AUXILIAR ENFERMERN<br>ENFERMERO<br>AUXILIAR ENFERMERN<br>AUXILIAR ENFERMERN<br>ENFERMERO<br>ENFERMERO                                |                                                                                | REQUISITOS REQUISITOS 1. 2. 3. REQUISITOS CICION Y PREVENCION EN SALUD PRUEBA 155 CICION Y PREVENCION EN SALUD PRUEBA 14 CICION Y PREVENCION EN SALUD PRUEBA 12 CICION Y PREVENCION EN SALUD PRUEBA 11 CICION Y PREVENCION EN SALUD PRUEBA 11 CICION Y PREVENCION EN SALUD PRUEBA 12 CICION Y PREVENCION EN SALUD PRUEBA 13 CICION Y PREVENCION EN SALUD PRUEBA 13 CICION Y PREVENCION EN SALUD PRUEBA 13 CICION Y PREVENCION EN SALUD PRUEBA 13 CICION Y PREVENCION EN SALUD PRUEBA 13 CICION Y PREVENCION EN SALUD PRUEBA 13 CICION Y PREVENCION EN SALUD PRUEBA 13 CICION Y PREVENCION EN SALUD PRUEBA 14 CICION Y PREVENCION EN SALUD PRUEBA 15 CICION Y PREVENCION EN SALUD PRUEBA 15 CICION Y PREVE | l estudianti 2.( | PERIOD_AC           201           202           203           203           204           205           205           205           205           205           205           205           205           205           205           205           205           205           205           205           205           205           205           205           205           205           205           205           205           205           205           205           205           205           205           205           205           205           205           205           205           205           205           205           205           205           205           205                                                                                                    | ADEMOO<br>H-1<br>H-1<br>H-1<br>H-1<br>H-1<br>H-1<br>H-1<br>H-1                                    |      |               |                                                                   |                                                                |                  |

- Si conoce la información específica, como nombre, sede, responsable, hora, estado y requisitos, ingrésela en los campos correspondientes.
- En caso de no conocer la información específica, haga clic en "Consultar".

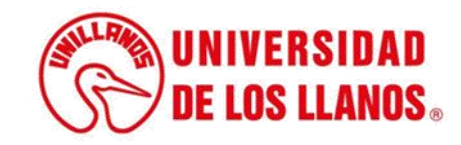

| to Académico:                                                                                                    |                                                                                                    | Nombre JP                                                                                                    | 8:                                                                                                    |                                                                                                    | Bada:                                                                                                    |          | Responsable JPP8:                                                                                          |       | Profesión   | 1 JPP8:        |                                                                                                    |     |
|----------------------------------------------------------------------------------------------------|----------------------------------------------------------------------------------------------------|----------------------------------------------------------------------------------------------------|----------------------------------------------------------------------------------------------------|----------------------------------------------------------------------------------------------------|----------------------------------------------------------------------------------------------------|----------|----------------------------------------------------------------------------------------------------|-------|-------------|----------------|----------------------------------------------------------------------------------------------------|-----|
| eccione Periodo Académico                                                                                                    |                                                                                                    | - Seleccio                                                                                                    | e Jornada                                                                                                    | -                                                                                                    | Seleccione Sede                                                                                                    | -        | Seleccione Profesional                                                                                     | -     | Select      | ione Profesión |                                                                                                    |     |
| iniolal                                                                                                    | Feoha Final                                                                                                    |                                                                                                    | Hora                                                                                                    |                                                                                                    | Estado                                                                                                    | _        | Requisitos                                                                                                 |       | Divulgad    | 0              |                                                                                                    |     |
|                                                                                                    | 8                                                                                                    |                                                                                                    | Select                                                                                                    | sione Hora -                                                                                                    | Seleccione                                                                                                    | -        | Seleccione                                                                                                 | -     | Select      | ione           |                                                                                                    |     |
|                                                                                                    |                                                                                                    |                                                                                                    |                                                                                                    |                                                                                                    |                                                                                                    |          |                                                                                                    |       |             |                |                                                                                                    |     |
|                                                                                                    |                                                                                                    |                                                                                                    |                                                                                                    | S Consultar                                                                                                    | LIMPIAR                                                                                                    |          |                                                                                                    |       |             |                |                                                                                                    |     |
|                                                                                                    |                                                                                                    |                                                                                                    |                                                                                                    |                                                                                                    |                                                                                                    |          |                                                                                                    |       |             |                |                                                                                                    |     |
|                                                                                                    |                                                                                                    |                                                                                                    |                                                                                                    |                                                                                                    |                                                                                                    |          |                                                                                                    |       |             |                |                                                                                                    |     |
| eporte de Jornadas de P                                                                                                    | romociones v                                                                                                    | Prevención en S                                                                                                    | alud                                                                                                    |                                                                                                    |                                                                                                    |          |                                                                                                    |       |             |                |                                                                                                    |     |
|                                                                                                    | · - · · · · · · · · · · · · · · · · · ·                                                                                                    |                                                                                                    |                                                                                                    |                                                                                                    |                                                                                                    |          |                                                                                                    |       |             |                |                                                                                                    |     |
|                                                                                                    |                                                                                                    |                                                                                                    |                                                                                                    |                                                                                                    |                                                                                                    |          |                                                                                                    |       |             |                |                                                                                                    |     |
| ing (15)/ Event                                                                                                    |                                                                                                    |                                                                                                    |                                                                                                    |                                                                                                    | в                                                                                                    | uscar.   |                                                                                                    |       |             |                |                                                                                                    |     |
| iar Cav Exca                                                                                                    |                                                                                                    |                                                                                                    |                                                                                                    |                                                                                                    |                                                                                                    |          |                                                                                                    |       |             |                |                                                                                                    |     |
| CHA_INICIAL    FECHA_FINAL    H                                                                                                    | ORA II SEDE II                                                                                                    | NOMERE_PROFESIONAL                                                                                                    | PROFESION II                                                                                                    |                                                                                                    | REGUISITOS                                                                                                    |          | PERIODO_ACADEMICO                                                                                          | 11 11 | 1 11        | 11 11          | 11 1                                                                                                    | t 1 |
| 05-10-00-00-00-0-2024-05-21-00-00-00-0                                                                                                    | 10.00 REGTREPO                                                                                                    | JUAN CAMILO DEPRAUDEZ                                                                                                    | AUXILIAR ENFERMERIA                                                                                                    |                                                                                                    | 0000 E01000 4 0 0                                                                                                    |          |                                                                                                    |       |             |                |                                                                                                    |     |
|                                                                                                    |                                                                                                    |                                                                                                    |                                                                                                    |                                                                                                    | The second state of the second state of the se |          | 2024-1                                                                                                    | /     | - <u>-</u>  |                | - 14                                                                                                    |     |
| .05.19.00.00.0 2024.05.26.00.00.00.0                                                                                                    | 04:00 RESTREPO                                                                                                    | LUSIANA VELASOLIEZ                                                                                                    | ENEERMERO                                                                                                    |                                                                                                    | RECUISITOS                                                                                                    |          | 2024-1                                                                                                    |       | 4           |                |                                                                                                    |     |
| -05-19 00:00:00.0 2024-06-26 00:00:00.0                                                                                                    | 04:00 RESTREPO                                                                                                    | LUSIANA VELASQUEZ                                                                                                    | ENFERMERO                                                                                                    |                                                                                                    | REQUISITOS                                                                                                    |          | 2024-1                                                                                                    | /     | 1           |                |                                                                                                    | •   |
| -05-19 00:00:00.0 2024-05-25 00:00:00.0                                                                                                    | 04:00 RESTREPO<br>14:00 BOQUEMONTE                                                                                                    | LUSIANA VELASQUEZ                                                                                                    | ENFERMERO<br>AUXILIAR ENFERMERIA                                                                                            | JORNADA PROMO                                                                                                    | REQUISITOS                                                                                                    |          | 2024-1<br>2024-1                                                                                           |       |             |                |                                                                                                    | •   |
| -05-19 00:00:00.0 2024-05-26 00:00:00.0<br>-05-17 00:00:00.0 2024-05-19 00:00:00.0<br>-05-13 00:00:00.0 2024-05-17 00:00:00.0                                                                                                    | 04:00 RESTREPO<br>14:00 BOQUEMONTE<br>14:00 BOQUEMONTE                                                                                                    | LUSIANA VELASQUEZ<br>JUAN CAMILO BERMUDEZ<br>LUSIANA VELASQUEZ                                                                                           | ENFERMERO<br>AUXILIAR ENFERMERIA<br>ENFERMERO                                                                               | JORNADA PROMO<br>JORNADA PROMO                                                                                                    | REQUISITOS                                                                                                    |          | 2024-1<br>2024-1<br>2024-1<br>2024-1                                                                       |       |             |                |                                                                                                    |     |
| -06-17 00.00.00.0 2024-06-26 00.00.00.0<br>-06-17 00.00.00.0 2024-06-19 00.00.00.0<br>-06-13 00.00.00.0 2024-06-17 00.00.00.0                                                                                                    | 04:00         RESTREPO           14:00         BOQUEMONTE           14:00         BOQUEMONTE                                                                                                    | LUSIANA VELASQUEZ<br>JUAN CAMILO BERMUDEZ<br>LUSIANA VELASQUEZ                                                                                           | ENFERMERO<br>ALIXILIAR ENFERMERIA<br>ENFERMERO                                                                              | JORNADA PROMO<br>JORNADA PROMO                                                                                                    | REQUISITOS                                                                                                    |          | 2024-1<br>2024-1<br>2024-1<br>2024-1                                                                       |       | 4<br>4<br>4 |                |                                                                                                    | •   |
| -06-19 00.00.00         2024-06-26 00.00.00           +06-17 00.00.00         2024-06-19 00.00.00           +06-13 00.00.00         2024-06-17 00.00.00           +06-12 00.00.00         2024-06-17 00.00.00                                                                                                    | 04:00         RESTREPO           14:00         BOQUEMONTE           14:00         BOQUEMONTE           13:00         BARCELONA                                                                                                    | LUSIANA VELASQUEZ<br>JUAN GAMILO BERMUDEZ<br>LUSIANA VELASQUEZ<br>JUAN GAMILO BERMUDEZ                                                                   | CREMEROVEL<br>AIRAMERICA RALIXULA<br>OREMERICA<br>AIRAMERICA RALIXULA                                                       | JORNADA PROMO<br>JORNADA PROMO<br>JORNADA PROMO                                                                                                    | REQUISITOS REQUISITOS CION Y PREVENCION EN SALLID PRUEBA 155 CCION Y PREVENCION EN SALLID PRUEBA 14 CCION Y PREVENCION EN SALLID PRUEBA 13                                                                                                    |          | 2024-1<br>2024-1<br>2024-1<br>2024-1<br>2024-1                                                             |       |             |                |                                                                                                    |     |
| -06-19 00.00.00         2024-06-26 00.00.00           -06-17 00.00.00         2024-06-19 00.00.00           -06-13 00.00.00         2024-06-17 00.00.00           -06-12 00.00.00         2024-06-17 00.00.00           -06-12 00.00.00         2024-06-17 00.00.00           -06-52 00.00.00         2024-06-10 00.00.00                                                                                                    | 04.00 RESTREPO<br>14.00 BOQUEMONTE<br>14.00 BOQUEMONTE<br>13.00 BARCELONA<br>16.00 SANANTONIO                                                                                                    | LUSIANA VELASOJIEZ<br>JUAN CAMILO BERMUDEZ<br>LUSIANA VELASOJIEZ<br>JUAN CAMILO BERMUDEZ<br>LUSIANA VELASOJIEZ                                           | ENFERMERO<br>ALIXILAR ENFERMERO<br>ENFERMERO<br>ALIXILAR ENFERMERO<br>ENFERMERO                                             | JORNADA PROMO<br>JORNADA PROMO<br>JORNADA PROMO<br>JORNADA PROMO                                                                                      | REQUISITOS REQUISITOS RECON Y PREVENCION EN SALLID PRUEBA 155 DOION Y PREVENCION EN SALLID PRUEBA 14 DOION Y PREVENCION EN SALLID PRUEBA 13 DOION Y PREVENCION EN SALLID PRUEBA 12                                                                                                    |          | 2024-1<br>2024-1<br>2024-1<br>2024-1<br>2024-1<br>2024-1                                                   |       |             |                | <ul> <li>1</li> <li>1</li> <li>1&lt;</li></ul> |     |
| -06-19 00.00.00         2024-06-26 00.00.00           -06-17 00.00.00         2024-06-19 00.00.00           -06-13 00.00.00         2024-06-17 00.00.00           -06-12 00.00.00         2024-06-17 00.00.00           -06-30 00.00.00         2024-06-17 00.00.00           -06-30 00.00.00         2024-06-10 00.00.00           -06-63 00.00.00         2024-06-10 00.00.00           -06-64 00.00.00         2024-06-10 00.00.00                                                                                                    | 04.00         RESTREPO           14.00         BOQUEMONTE           14.00         BOQUEMONTE           13.00         BARCELONA           16.00         SANANTONIO           14.00         BOQUEMONTE                                                                                                    | LUSIANA VELASOJEZ<br>JUAN CAMILO BERMUDEZ<br>LUSIANA VELASOJEZ<br>JUAN CAMILO BERMUDEZ<br>LUSIANA VELASOJEZ                                              | ENFERMERO<br>ALIXILAR ENFERMERA<br>ENFERMERO<br>ALIXILAR ENFERMERO<br>ENFERMERO                                             | JORNADA PROMO<br>JORNADA PROMO<br>JORNADA PROMO<br>JORNADA PROMO<br>JORNADA PROMO                                                                     | REQUISITOS  REQUISITOS  CCION Y PREVENCION EN SALLID PRUEBA 155  CCION Y PREVENCION EN SALLID PRUEBA 14  CCION Y PREVENCION EN SALLID PRUEBA 13  CCION Y PREVENCION EN SALLID PRUEBA 12  CCION Y PREVENCION EN SALLID PRUEBA 11                                                                                                    |          | 2024-1<br>2024-1<br>2024-1<br>2024-1<br>2024-1<br>2024-1<br>2024-1                                         |       |             |                |                                                                                                    |     |
| -06-19 00:00:00.0         2024-06-26 00:00:00.0           -06-17 00:00:00.0         2024-06-19 00:00:00.0           -06-13 00:00:00.0         2024-06-17 00:00:00.0           -06-12 00:00:00.0         2024-06-17 00:00:00.0           -06-30 00:00:00.0         2024-06-17 00:00:00.0           -06-04 00:00:00.0         2024-06-10 00:00:00.0                                                                                                    | 04.00         RESTREPO           14.00         BOQUEMONTE           14.00         BOQUEMONTE           13.00         BARCELONA           16.00         SANANTONIO           14.00         BOQUEMONTE                                                                                                    | LUSIANA VELASOJEZ<br>JUAN CAMILO BERMUDEZ<br>LUSIANA VELASOJEZ<br>JUAN CAMILO BERMUDEZ<br>LUSIANA VELASOJEZ<br>VALERIA CELY                              | ENFERMERO ALIXILAR ENFERMERO ENFERMERO ALIXILAR ENFERMERO ENFERMERO ENFERMERO MEDICO                                        | JORNADA PROMO<br>JORNADA PROMO<br>JORNADA PROMO<br>JORNADA PROMO<br>JORNADA PROMO                                                                     | REQUISITOS REQUISITOS REQUISITOS REVENCION EN SALUD PRUEBA 155 REVENCION EN SALUD PRUEBA 14 REVENCION EN SALUD PRUEBA 13 REVENCION EN SALUD PRUEBA 12 REVENCION EN SALUD PRUEBA 11 REVENCION EN SALUD PRUEBA 11 REVENCION E |          | 2024-1<br>2024-1<br>2024-1<br>2024-1<br>2024-1<br>2024-1<br>2024-1                                         |       |             |                |                                                                                                    |     |
| -06-19 00:00:00.0         2024-06-26 00:00:00.0           -06-17 00:00:00.0         2024-06-19 00:00:00.0           -06-13 00:00:00.0         2024-06-17 00:00:00.0           -06-12 00:00:00.0         2024-06-17 00:00:00.0           -06-03 00:00:00.0         2024-06-10 00:00:00.0           -06-04 00:00:00.0         2024-06-10 00:00:00.0           -06-06 00:00:00.0         2024-06-10 00:00:00.0                                                                                                    | 04.00         RESTREPO           14.00         BOQUEMONTE           14.00         BOQUEMONTE           13.00         BARCELONA           16.00         SANANTONIO           14.00         BOQUEMONTE           14.00         SANANTONIO           16.00         SANANTONIO           16.00         SANANTONIO                                                                                             | LUSIANA VELASOJEZ<br>JUAN CAMILO BERMUDEZ<br>LUSIANA VELASOJEZ<br>LUSIANA VELASOJEZ<br>LUSIANA VELASOJEZ<br>VALERIA CELY<br>JUAN CAMILO BERMUDEZ         | ENFERMERO ALIXILAR ENFERMERO ENFERMERO ALIXILAR ENFERMERO ENFERMERO MEDICO ALIXILAR ENFERMERIA                              | JORNADA PROMO<br>JORNADA PROMO<br>JORNADA PROMO<br>JORNADA PROMO<br>JORNADA PROMO<br>JORNADA PROMO                                                    | REQUISITOS REQUISITOS REQUISITOS REQUISITOS REVENCION EN SALUD PRUEBA 155 RECION Y PREVENCION EN SALUD PRUEBA 13 REVENCION EN SALUD PRUEBA 12 REVENCION EN SALUD PRUEBA 11 REVENCION EN SALUD PRUEBA 10°: 1. Camat astudia                                                                                                    | 161 2.02 | 2024-1<br>2024-1<br>2024-1<br>2024-1<br>2024-1<br>2024-1<br>2024-1<br>2024-1<br>2024-1<br>2024-1           |       |             |                |                                                                                                    |     |
| -06-19 00.00.00         2024-06-26 00.00.00           -06-17 00.00.00.0         2024-06-19 00.00.00           -06-13 00.00.00         2024-06-17 00.00.00           -06-12 00.00.00.0         2024-06-17 00.00.00           -06-03 00.00.00         2024-06-10 00.00.00           -06-04 00.00.00         2024-06-10 00.00.00           -06-06 00.00.00         2024-06-10 00.00.00           -06-06 00.00.00         2024-06-10 00.00.00           -06-04 00.00.00         2024-06-10 00.00.00                                          | RESTREPO           14.00         BOQUEMONTE           14.00         BOQUEMONTE           13.00         BOQUEMONTE           13.00         BOQUEMONTE           14.00         BOQUEMONTE           14.00         BOQUEMONTE           14.00         BOQUEMONTE           14.00         BOQUEMONTE           14.00         BOQUEMONTE           16.00         SANANTONIO           17.00         SANANTONIO | LUSIANA VELASOJEZ<br>JUAN CAMILO BERMUDEZ<br>LUSIANA VELASOJEZ<br>LUSIANA VELASOJEZ<br>VALERIA CELY<br>JUAN CAMILO BERMUDEZ<br>LUSIANA VELASOJEZ         | ENFERMERO ALIXILAR ENFERMERO ENFERMERO ALIXILAR ENFERMERO ALIXILAR ENFERMERO ALIXILAR ENFERMERO ALIXILAR ENFERMERA          | JORNADA PROMO<br>JORNADA PROMO<br>JORNADA PROMO<br>JORNADA PROMO<br>JORNADA PROMO<br>JORNADA PROMO<br>JORNADA PROMO<br>JORNADA PROMO                  | REQUISITOS REQUISITOS REQUISITOS REQUISITOS REVENCION EN SALLID PRUEBA 155 RECION Y PREVENCION EN SALLID PRUEBA 14 REVENCION EN SALLID PRUEBA 13 REVENCION EN SALLID PRUEBA 11 REVENCION EN SALLID PRUEBA 10°, 1. Camel estudiat REVENCION EN SALLID PRUEBA 10°, 1. Camel estudiat REVENCION EN SALLID PRUEBA 10°, 1. Camel estudiat REVENCION EN SALLID PRUEBA 10°, 1. Camel estudiat REVENCION EN SALLID PRUEBA 10°, 1. Camel estudiate REVENCION EN SALLID PRUEBA 10°, 1. Camel estudiate REVENCION EN SALLID PRUEBA 10°, 1. CAMELID REVENCION EN SALLID PRUEBA 10°, 1. CAMELID REVENCION EN SALLID PRUEBA 10°, 1. CAMELID REVENCION EN SALLID PRUEBA 10°, 1. CAMELID REVENCION EN SALLID PRUEBA 10°, 1. CAMELID REVENCION EN SALLID PRUEBA 10°, 1. CAMELID REVENCION EN SALLID PRUEBA 10°, 1. CAMELID REVENCION EN SALLID PRUEBA 10°, 1. CAMELID REVENCION EN SALLID PRUEBA 10°, 1. CAMELID REVENCION EN SALLID PRUEBA 10°, 1. CAMELID REVENCION EN SALLID PRUEBA 10°, 1. CAMELID REVENCION EN SALLID PRUEB | nti 2.Ce | 2024-1<br>2024-1<br>2024-1<br>2024-1<br>2024-1<br>2024-1<br>2024-1<br>2024-1<br>2024-1<br>2024-1<br>2024-1 |       |             |                |                                                                                                    |     |
| 4-05-19 00:00:00.0         2024-05-26 00:00:00.0           4-05-17 00:00:00.0         2024-05-19 00:00:00.0           4-05-17 00:00:00.0         2024-05-17 00:00:00.0           4-05-13 00:00:00.0         2024-05-17 00:00:00.0           4-05-12 00:00:00.0         2024-05-17 00:00:00.0           4-05-03 00:00:00.0         2024-05-10 00:00:00.0           4-05-04 00:00:00.0         2024-05-10 00:00:00.0           4-05-06 00:00:00.0         2024-05-10 00:00:00.0           4-05-04 00:00:00.0         2024-05-10 00:00:00.0 | RESTREPO           14.00         BOQUEMONTE           14.00         BOQUEMONTE           14.00         BOQUEMONTE           13.00         BARCELONA           16.00         SANANTONIO           14.00         BOQUEMONTE           16.00         SANANTONIO           16.00         SANANTONIO           16.00         SANANTONIO                                                                        | LUSIANA VELASQUEZ<br>JUAN CAMILO BERMUDEZ<br>LUSIANA VELASQUEZ<br>LUSIANA VELASQUEZ<br>JUAN CAMILO BERMUDEZ<br>JUAN CAMILO BERMUDEZ<br>LUSIANA VELASQUEZ | ENFERMERO ALIXILAR ENFERMERO ALIXILAR ENFERMERO ALIXILAR ENFERMERO ALIXILAR ENFERMERO ALIXILAR ENFERMERA ALIXILAR ENFERMERA | JORNADA PROMO<br>JORNADA PROMO<br>JORNADA PROMO<br>JORNADA PROMO<br>JORNADA PROMO<br>Estos son los requisistos pare la "JORNADA PROMO<br>JORNADA PROM | REQUISITOS REQUISITOS REQUISITOS REQUISITOS REVENCION EN SALUD PRUEBA 155 RECION Y PREVENCION EN SALUD PRUEBA 14 REVENCION EN SALUD PRUEBA 13 RECION Y PREVENCION EN SALUD PRUEBA 12 RECION Y PREVENCION EN SALUD PRUEBA 11 REVENCION EN SALUD PRUEBA 10°. 1. Camat astudia RECION Y PREVENCION EN SALUD PRUEBA 10°. 1. Camat astudia RECION Y PREVENCION EN SALUD PRUEBA 10°. 1. Camat astudia REVENCION EN SALUD PRUEBA 10°. 1. Camat astudia REVENCION EN SALUD PRUEBA 10°. 1. Camat astudia REVENCION EN SALUD PRUEBA 10°.                                                                                                    | 10 2.62  | 2024-1<br>2024-1<br>2024-1<br>2024-1<br>2024-1<br>2024-1<br>2024-1<br>2024-1<br>2024-1<br>2024-1<br>2024-1 |       |             |                |                                                                                                    |     |

• Para importar los participantes, haga clic en el ícono señalado.

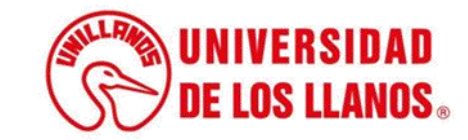

| ← Reporte Jpps                                                                                                    |                                                                                                    |  |
|----------------------------------------------------------------------------------------------------|----------------------------------------------------------------------------------------------------|--|
|                                                                                                    | REGISTRAR PARTICIPANTES                                                                                    |  |
|                                                                                                    | "JORNADA PROMOCION Y PREVENCION EN SALUD PRUEBA 188"                                                       |  |
|                                                                                                    |                                                                                                    |  |
|                                                                                                    |                                                                                                    |  |
| TENGA EN CUENTA LAS SIGUIENTES RECO                                                                                      | MENDACIONES AL REALIZAR LA IMPORTACION MASIVAMENTE                                                         |  |
| 1.Ingrese los numeros de documentos de los p                                                                             | articipantes a importar separados por una coma ',' - Ej: 112056845,218745212,1121745125,                   |  |
| <ol> <li>2.Se podran registrar hasta 1.000 Participantes</li> <li>3.Se importaran los numeros de documentos q</li> </ol> | o numeros de documentos en una sola importación<br>ue esten registrados en la base datos de la universidad |  |
| 4.Si no se importo algun documento debes regi                                                                            | strarlo manualmente en el modulo registrar participante                                                    |  |
|                                                                                                    |                                                                                                    |  |
|                                                                                                    | Cargar participantes masivamente                                                                           |  |
|                                                                                                    | Tipo Participante                                                                                          |  |
|                                                                                                    | Seleccione Actividades Bienestar                                                                           |  |
|                                                                                                    | Importan                                                                                                   |  |
|                                                                                                    | Solo Numeros de documentos                                                                                 |  |
| ingresas numeros de documentos                                                                                           |                                                                                                    |  |
|                                                                                                    |                                                                                                    |  |
| ▲                                                                                                    |                                                                                                    |  |
|                                                                                                    |                                                                                                    |  |
|                                                                                                    |                                                                                                    |  |
| <ul> <li>Lea las recor</li> </ul>                                                                                        | nendaciones realizadas                                                                                     |  |
|                                                                                                    | tine de neuticinente (Estudiente Europienenie Decente Egrecede)                                            |  |
| <ul> <li>Seleccione el</li> </ul>                                                                                        | tipo de participante (Estudiante, Funcionario, Docente, Egresado). –                                       |  |
| <ul> <li>Ingrese los r</li> </ul>                                                                                        | úmeros de cédula de acuerdo al tipo de participante seleccionado.                                          |  |
|                                                                                                    |                                                                                                    |  |

• Haga clic en "Importar".

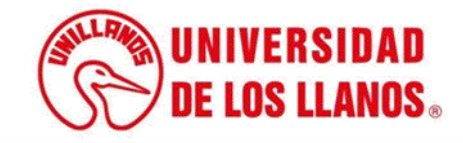

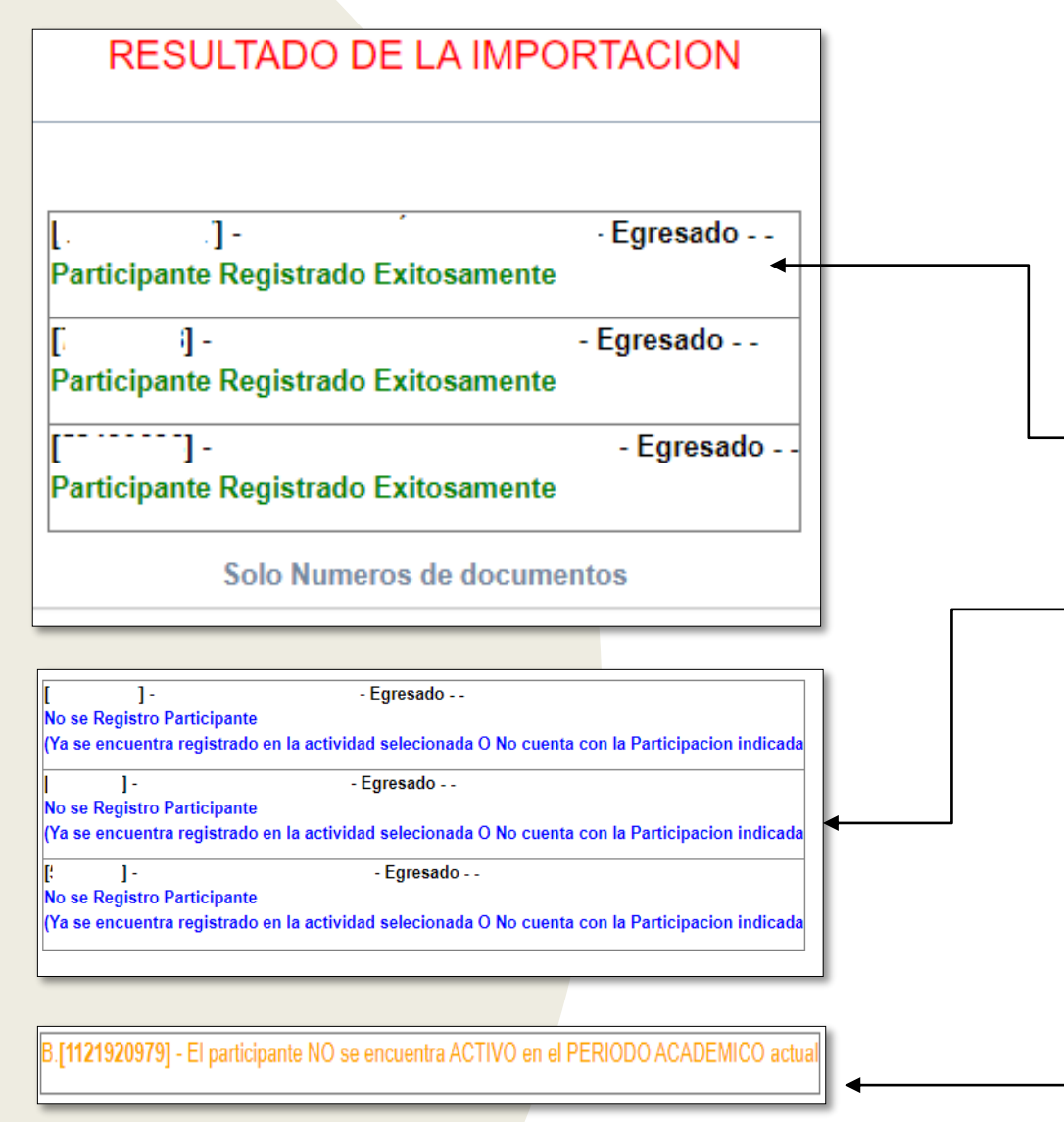

Los resultados de la importación se identifican por colores según lo siguiente:

- **Verde:** Participante registrado exitosamente.
- Azul: Participante ya registrado previamente.
  - **Naranja:** Participante inactivo o inexistente durante el periodo académico.

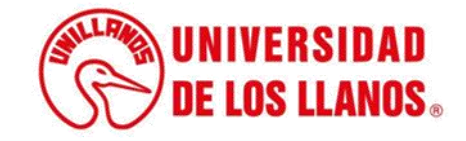

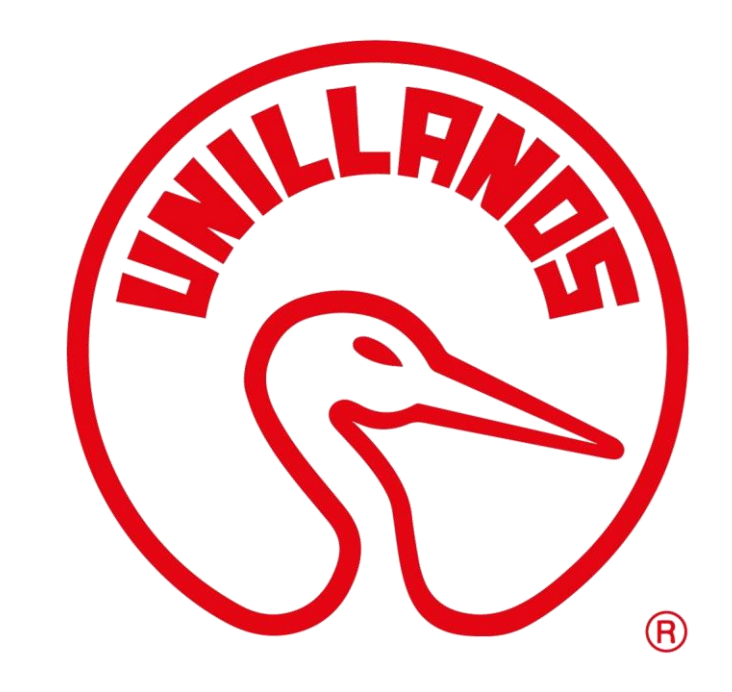

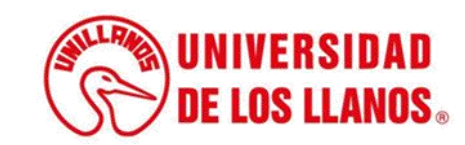